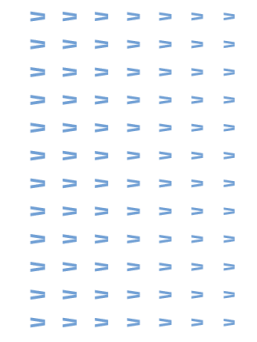

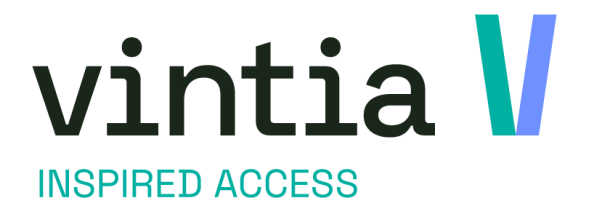

# **Enviso Pay Refund**

Vintia

Ypres, Belgium London, UK Lille, France Nieuwegein, The Netherlands Andernach, Germany

vintia.com

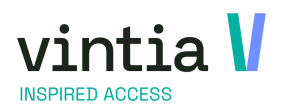

#### Table of contents

| 1 | REF   | UND                 | . 2 |
|---|-------|---------------------|-----|
|   | 1.1   | BASIC CONFIGURATION | . 2 |
|   | 1.1.1 | 1 License           | . 2 |
|   | 1.1.2 | 2 Parameter         | . 2 |
|   | 1.1.3 | 3 Payment Method    | . 3 |
|   | 1.1.4 | Point of sale       | . 4 |
|   | 1.2   | TIMESLOT TICKETING  | . 5 |
|   | 1.3   | ACTIVITIES          | . 7 |
|   | 1.4   | SEATED TICKETING    | . 9 |
|   | 1.5   | FACILITY BOOKINGS   | 12  |
|   | 1.6   | RENTAL              | 14  |
| 2 | FOL   | LOW UP              | 16  |
| 3 | IMPO  | ORTANT1             | 17  |

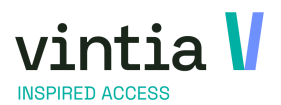

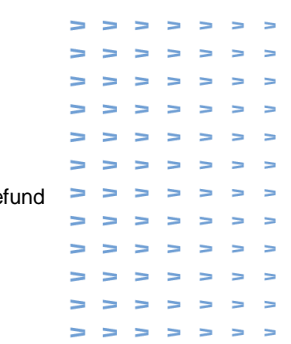

## 1 Refund

When a purchase was made online with Enviso Pay, it is also possible to pay it back through Recreatex. Payment will be refunded in the same manner as it was paid at the time of purchase.

### 1.1 Basic configuration

#### 1.1.1 License

License 206 is required within Recreatex to work with Enviso Pay Refund.

#### 1.1.2 Parameter

In Recreatex via general - parameters - Enviso tab it is possible to do the addition.

When configuring for Enviso it is possible to complete an Enviso Pay return, only the webshop and shopid of the shop need to be entered.

| ddresses              | Employees Stock       | Point of sale Articles        | Various        | Postcode UK        | Logging      | Web       | Enviso      | IOT                |                                |
|-----------------------|-----------------------|-------------------------------|----------------|--------------------|--------------|-----------|-------------|--------------------|--------------------------------|
| nues                  |                       |                               |                |                    |              |           |             |                    |                                |
| Code                  | Description           | Configuration                 |                |                    |              |           |             |                    |                                |
| Vintia                | Vintia                | {"BaseUrl": "https://api.stag | ging-enviso.io | o", "IntegratorIo  | d":"1503","T | enantSecr | retKey": "N | VfNi4Ska3DPEQRAFvA | bSh9YDdDkU58jXf9N/XHdT9A=","Ap |
| Vintia_FR             | Vintia_FR             | {"BaseUrl":"https://api.stag  | ging-enviso.io | o", "IntegratorIo  | J":"1503","T | enantSecr | retKey":"N  | VfNi4Ska3DPEQRAFvA | bSh9YDdDkU58jXf9N/XHdT9A=","Ap |
| Vintia_UK             | Vintia_UK             | {"BaseUrl": "https://api.stag | ging-enviso.io | o","IntegratorIo   | J":"1503","T | enantSecr | retKey":"N  | VfNi4Ska3DPEQRAFvA | bSh9YDdDkU58jXf9N/XHdT9A=","Ap |
| 🗉 Config              | Juration for Enviso - | Vintia_UK                     |                |                    |              |           |             |                    |                                |
| $\boldsymbol{\Omega}$ | Code                  | Vintia_UK                     |                |                    |              |           |             |                    |                                |
| $\sim$                | Description           | Vintia_UK                     |                |                    | 1            |           |             |                    |                                |
|                       |                       | <u>.</u>                      |                |                    | _            |           |             |                    |                                |
|                       | Environment           | Staging                       |                |                    |              |           |             |                    | ~                              |
|                       | Url                   | https://api                   |                |                    |              |           |             |                    |                                |
|                       | Integrator ID         |                               |                |                    |              |           |             |                    |                                |
|                       | Integrator 10         |                               |                |                    |              |           |             |                    |                                |
|                       | Tenant secret key     | **************                | ******         |                    |              |           |             |                    |                                |
|                       | <u>Api key</u>        |                               |                |                    |              |           |             |                    |                                |
|                       | Api secret            | *************                 | *******        |                    |              |           |             |                    | A                              |
|                       |                       | ****************              | ***********    | *************      | **********   | ********  | *******     |                    |                                |
|                       |                       | *************                 | **********     | **********         | ********     | *******   | ******      |                    |                                |
|                       |                       | ************                  | ******         |                    |              |           |             |                    |                                |
|                       |                       |                               |                |                    |              |           |             |                    |                                |
|                       | Peripheral string     | ENVISO C Enviso               | card           |                    |              |           |             |                    |                                |
|                       |                       | Create employe                | e tasks in R   | Recreatex          |              |           |             |                    |                                |
|                       | - EnvisoPay refund -  |                               |                |                    |              |           |             |                    |                                |
|                       | Enviso Pay ref        | und webshop URL               | https://t      | raining, recreate  | ex.be        |           |             |                    |                                |
|                       |                       |                               | incepanți a    | an ingit core core |              |           |             |                    |                                |
|                       | Enviso Pay ref        | und shop ID                   | 2747F84        | 8-0A6E-41C3-9      | DCB-EE0228   | BF320A5   |             |                    |                                |
|                       |                       |                               |                |                    |              |           |             |                    |                                |
|                       |                       |                               |                |                    |              |           |             |                    |                                |

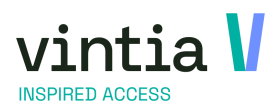

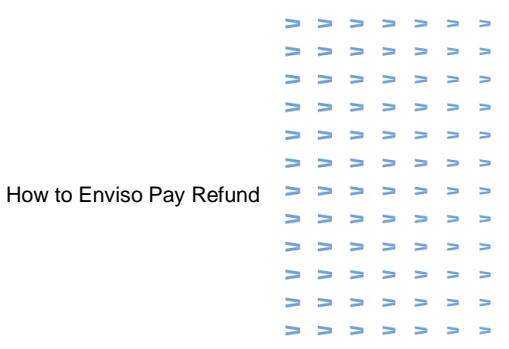

#### 1.1.3 Payment Method

It is appropriate to create a separate payment method for refunds, for clear operation within Recreatex to reporting.

Go to general - settings - finances - payment methods - create a new payment method.

On tab processing, it is necessary to check the function 'Enviso Pay refund':

| General    | POS Sales   | Processing     | Ledger account p | er cashier/division          | KSV      | Payment remarks | Web | Translations |  |
|------------|-------------|----------------|------------------|------------------------------|----------|-----------------|-----|--------------|--|
| Processing |             |                |                  |                              |          |                 |     |              |  |
| Invoid     | 8           |                |                  | Credit                       |          |                 |     |              |  |
| ∏ Ge       | nerate env  | iso 'pay-by-li | nk'              | C Speci                      | fy custo | mer obligatory  |     |              |  |
| Direct     | invoicing   |                |                  | Internati                    | onal del | bit card        |     |              |  |
| Sh         | ow invoice  | immediately    | on POS?          | Spending                     | credit   |                 |     |              |  |
| Print i    | nvoice      | Never          | ~                | Loyalty o                    | ard      |                 |     |              |  |
| E-mai      | l invoice   | Never          |                  | Ogone D                      | irect    |                 |     |              |  |
| Direct     | debit       |                |                  | Civica Pa                    | ylink    |                 |     |              |  |
| E-purs     | e           |                |                  | Paymen                       | t source |                 |     |              |  |
| Value      | card        |                |                  | Intersolv                    | e GiftC  | ard             |     |              |  |
| CODA       | payment     |                |                  | ShonMas                      | ter Con  | nact            |     |              |  |
| Repres     | senting exp | enses          |                  | <ul> <li>EnvisoPa</li> </ul> | y refun  | d               |     |              |  |
| Coupo      | n           |                |                  | Ingenico                     | Direct I | Refund          |     |              |  |
| Digital    | wallet      |                |                  | SystemP                      | ay Refu  | nd              |     |              |  |
| Plugin     | processing  |                |                  |                              |          |                 |     |              |  |
|            |             |                |                  |                              |          |                 |     |              |  |
|            |             |                |                  |                              |          |                 |     |              |  |
| Print cou  | ipon        | Never          |                  |                              |          |                 |     |              |  |
| Inters     | olve vouch  | er             |                  |                              |          |                 |     |              |  |
| Inters     | olve vouch  | er only mans   | al.              |                              |          |                 |     |              |  |
|            |             |                |                  |                              |          |                 |     |              |  |
| Purch      | ase credit  |                |                  |                              |          |                 |     |              |  |
| Article    |             |                |                  |                              |          |                 |     |              |  |
| Maximur    | n per day   | 0              |                  |                              |          |                 |     |              |  |
|            |             |                |                  |                              |          |                 |     |              |  |
| Gift 8     | consumpti   | on voucher     |                  |                              |          |                 |     |              |  |
| Refund i   | tem         |                |                  |                              |          |                 |     |              |  |
|            |             |                |                  |                              |          |                 |     |              |  |

On tab POS Sales, be sure not to forget to turn on the function 'as refund', otherwise it will not be possible - to refund amounts with this payment method:

| General POS Sales Processing Ledger account | t per cashier/division KSV Payment remarks Web Translations |  |  |  |  |  |  |  |
|---------------------------------------------|-------------------------------------------------------------|--|--|--|--|--|--|--|
| - Sales                                     | Print ticket of self-service kiosk                          |  |  |  |  |  |  |  |
| Enter the amount of money counted           | Do not settle the amount                                    |  |  |  |  |  |  |  |
| Open the cash drawer                        | Create external debtor number                               |  |  |  |  |  |  |  |
| Payment terminal processing                 | Direct processing after selection                           |  |  |  |  |  |  |  |
| Card type Unknown                           | Use cash payment service?                                   |  |  |  |  |  |  |  |
| C Device code(s)                            | IP address Can pay with coins?                              |  |  |  |  |  |  |  |
| Limit payment methods on terminal           | Port O Can pay with notes?                                  |  |  |  |  |  |  |  |
| Pay on select                               | Terminal ID 0                                               |  |  |  |  |  |  |  |
| Cartadis processing                         | IOT Device 🗸                                                |  |  |  |  |  |  |  |
| Payter processing                           | Amount may exceed the remaining balance                     |  |  |  |  |  |  |  |
| ✓ As refund<br>Sodexo cheque type           | Allow foreign currencies                                    |  |  |  |  |  |  |  |
| Fixed amount Amount 0.00                    | Exclude amount from POS display                             |  |  |  |  |  |  |  |
| Max. amount 0.00                            | Refund payment method                                       |  |  |  |  |  |  |  |
| Round the amount 0.01 ~                     | Only allowed for customers with an external debtor number   |  |  |  |  |  |  |  |
| Fiscat code                                 | 7                                                           |  |  |  |  |  |  |  |

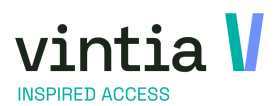

How to Enviso Pay Refund

|          |                   |   | > | > | > | >      | > |  |
|----------|-------------------|---|---|---|---|--------|---|--|
|          |                   |   |   |   |   |        |   |  |
|          | >                 |   | > | > | > | $\geq$ | > |  |
|          | $\mathbf{\nabla}$ | Λ | Ν | Λ | Λ | Λ      | Λ |  |
|          | Ν                 | Λ | Ν | Ν | Ν | Ν      | ٨ |  |
|          | >                 | > | Ν | Ν | Ν | Ν      | Ν |  |
|          | >                 | > | > | > | > | >      | > |  |
| v Refund | >                 | > | > | > | Ν | Ν      | Ν |  |
|          | Ν                 | Ν | Ν | Ν | Ν | Ν      | Ν |  |
|          | >                 | > | > | > | Ν | >      | Ν |  |
|          | >                 | > | > | > | Ν | Ν      | Ν |  |
|          | >                 | > | > | > | > | >      | Ν |  |
|          | >                 | > | > | Ν | > | >      | > |  |
|          |                   |   |   |   |   |        |   |  |

#### 1.1.4 Point of sale

Through sales admin - settings - points of sale - open desired point of sale.

On General tab - bottom left button 'payment method settings' - add the payment method 'Enviso Pay Refund'.

On Enviso tab - at the bottom enter the Venue for refunding.

|   | ener  | al                                      | Cashiers    | P        | OS menus    |         | Access co    | ntrol         | Various           | Ticketin | 9          | Registra | ations          | Bookings      | Rent | al | Exhibitions     | Loyalty     |
|---|-------|-----------------------------------------|-------------|----------|-------------|---------|--------------|---------------|-------------------|----------|------------|----------|-----------------|---------------|------|----|-----------------|-------------|
| A | ddre  | ss data                                 | UITPAS      | Prio     | pass        | Relev   | /ances       | Enviso        | Ask customer or   | igin     | POS receip | pt       | Deviating artic | le warehouses | Web  |    | Sales questions | Promotion P |
| E | nviso | , — — — — — — — — — — — — — — — — — — — |             |          |             |         |              | 4             | 1                 |          |            |          |                 |               |      |    |                 |             |
|   | Sale  | sChannel                                | C           | Insite   |             |         |              | ~             | ]                 |          |            |          |                 |               |      |    |                 |             |
|   |       |                                         |             |          |             |         |              |               | 1                 |          |            |          |                 |               |      |    |                 |             |
|   | Enat  | ole the below                           | v checkbox  | es to ma | ike this po | oint of | sale availat | ole in enviso | for certain venue | es.      |            |          |                 |               |      |    |                 |             |
|   | which | ronice with -                           |             |          |             |         |              |               |                   |          |            |          |                 |               |      |    |                 |             |
|   |       | Code                                    | Descrit     | ation    | Sync ena    | blod    | External ID  | Last sync     |                   |          |            |          |                 |               |      |    |                 |             |
| ⊪ |       | Vintia                                  | Vintia      | 20011    | Jyne end    | ione di | External 10  | cuscoyne      |                   |          |            |          |                 |               |      |    |                 |             |
| ľ | H     | Vintia FR                               | Vintia      | FR       |             |         |              |               |                   |          |            |          |                 |               |      |    |                 |             |
|   |       | Vintia_UK                               | Vintia      | UK       |             |         |              |               |                   |          |            |          |                 |               |      |    |                 |             |
|   |       | Vintia_websh                            | nop Vintia_ | webshop  |             |         |              |               |                   |          |            |          |                 |               |      |    |                 |             |
|   |       | Enviso                                  | Vintia      | enviso   |             |         |              |               |                   |          |            |          |                 |               |      |    |                 |             |
|   |       |                                         |             |          |             |         |              |               |                   |          |            |          |                 |               |      |    |                 |             |
|   |       |                                         |             |          |             |         |              |               |                   |          |            |          |                 |               |      |    |                 |             |

 Set up payment methods
 Set up
 Set up locally
 Activate offine POS
 Copy

Save Delete Close

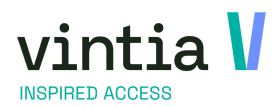

|      | > | > | > | > | > | 7 | > |  |
|------|---|---|---|---|---|---|---|--|
|      | 7 | 7 | > | Ν | Ν | Ν | Ν |  |
|      | > | Ν | Ν | ٨ | Ν | Λ | Ν |  |
|      | > | Ν | > | Ν | > | Ν | Ν |  |
|      | > | > | > | > | > | Ν | Ν |  |
|      | > | > | > | > | > | Ν | Ν |  |
| fund | > | > | > | > | > | > | Ν |  |
|      | > | > | Ν | Ν | Ν | Ν | > |  |
|      | > | > | > | 7 | Ν | Ν | Ν |  |
|      | > | > | 7 | Ν | Ν | Ν | Ν |  |
|      | > | 7 | > | Ν | Ν | Ν | Ν |  |
|      | > | > | > | > | > | Ν | > |  |
|      |   |   |   |   |   |   |   |  |

### 1.2 Timeslot ticketing

Go to timeslot ticketing - visits - complete the selection properly - click search:

| Selection                                                       |                                                            |                                          |                                                     |                                                          |          |                                                                       |                                                |                                 |                              |               |                                   |        |                              |           |                 |                |                |
|-----------------------------------------------------------------|------------------------------------------------------------|------------------------------------------|-----------------------------------------------------|----------------------------------------------------------|----------|-----------------------------------------------------------------------|------------------------------------------------|---------------------------------|------------------------------|---------------|-----------------------------------|--------|------------------------------|-----------|-----------------|----------------|----------------|
| Visit date from<br>Creation date<br>Customer<br>Exhibition type | 23 August 2024                                             |                                          |                                                     | 25 August                                                | 2024     |                                                                       | ···                                            | Per we<br>C All<br>C On<br>C No | b<br>ly per web<br>t per web | In opti       | on<br>ly in option<br>t in option | Planne | d<br>ly planned<br>t planned |           |                 |                |                |
|                                                                 | Show only o                                                | cancelled i                              | registratior                                        | ns                                                       |          |                                                                       |                                                |                                 |                              |               |                                   |        |                              |           |                 |                |                |
| Winit number                                                    | Show inform                                                | mation on                                | guest purc                                          | hases                                                    |          |                                                                       |                                                |                                 |                              |               |                                   |        | Search                       |           |                 |                |                |
|                                                                 | 0                                                          |                                          |                                                     |                                                          |          |                                                                       |                                                |                                 |                              |               |                                   |        | Jearch                       |           |                 |                |                |
| N° Start date                                                   | Web created Fr                                             | rom E                                    | nd date                                             | Till                                                     | OGM      | Language                                                              | Guest                                          | Code                            | Name                         | First name    | Street1                           |        | Number                       | Box       | Postcode        | City E         | -mail          |
| 503 23/08/2024                                                  | <b>I</b> 10                                                | 0:00:00 2                                | 3/08/2024                                           | 16:30:00                                                 |          |                                                                       |                                                |                                 | Spencer                      | Edward        |                                   |        |                              |           | 8500            | ju             | lie.vanmassenh |
|                                                                 |                                                            |                                          |                                                     |                                                          |          |                                                                       |                                                |                                 |                              |               |                                   |        |                              |           |                 |                |                |
| ickets                                                          |                                                            |                                          |                                                     |                                                          |          |                                                                       |                                                |                                 | Employ                       | e tasks       |                                   |        |                              |           |                 |                |                |
| ickets Price group                                              | Description E                                              | Exhibition                               | Exhibition (                                        | period start t                                           | time     | Exhibition pe                                                         | riod end t                                     | ime U                           | Employ                       | ee tasks<br>n | Till                              | Hours  | Remark                       | Update da | ites automatica | lly Confirmed  | Compensat      |
| ickets Price group                                              | Description F<br>Portsmout P                               | Exhibition<br>PORTSM                     | Exhibition ;<br>23/08/202-                          | period start t<br>4 10:00:00                             | time     | Exhibition pe<br>23/08/2024                                           | riod end t<br>16:30:00                         | ime U                           | Employ                       | ee tasks<br>n | Till                              | Hours  | Remark                       | Update da | ites automatica | ally Confirmed | Compensat      |
| ickets Price group                                              | Description E<br>Portsmout F<br>Portsmout F<br>Portsmout F | Exhibition<br>PORTSM<br>PORTSM           | Exhibition (<br>23/08/202<br>23/08/202<br>23/08/202 | period start t<br>4 10:00:00<br>4 10:00:00<br>4 10:00:00 | time     | Exhibition pe<br>23/08/2024<br>23/08/2024<br>23/08/2024               | riod end t<br>16:30:00<br>16:30:00<br>16:30:00 | ime U<br>4<br>3<br>2            | Employ                       | ee tasks<br>n | Till                              | Hours  | Remark                       | Update da | ites automatica | lly Confirmed  | Compensat      |
| ikets<br>Price group                                            | Description E<br>Portsmout F<br>Portsmout F                | Exhibition<br>PORTSM<br>PORTSM<br>PORTSM | Exhibition (<br>23/08/202<br>23/08/202<br>23/08/202 | period start 1<br>4 10:00:00<br>4 10:00:00<br>4 10:00:00 | time     | Exhibition pe<br>23/08/2024<br>23/08/2024<br>23/08/2024<br>23/08/2024 | riod end t<br>16:30:00<br>16:30:00<br>16:30:00 | ime U<br>4<br>3<br>2            | Employ                       | e tasks<br>n  | та                                | Hours  | Remark                       | Update di | ites automatica | lly Confirmed  | Compense       |
| ckets Price group                                               | Description E<br>Portsmout P<br>Portsmout F<br>Portsmout F | Exhibition<br>PORTSM<br>PORTSM<br>PORTSM | Exhibition (<br>23/08/202<br>23/08/202<br>23/08/202 | period start 1<br>4 10:00:00<br>4 10:00:00<br>4 10:00:00 | time   1 | Exhibition pe<br>23/08/2024<br>23/08/2024<br>23/08/2024<br>23/08/2024 | riod end t<br>16:30:00<br>16:30:00<br>16:30:00 | ime U<br>4<br>3<br>2            | Employu<br>r<br>L Froi       | e tasks<br>n  | Та                                | Hours  | Remark                       | Update d  | ites automatica | Ily Confirmed  | Compense       |

Double click on the visit to be canceled, click delete at the bottom. The system asks if this item may be deleted: click yes:

| ral    | Visits     | Sales | Price overvie | w Records  | Follow-up action | ins Logging | Linked memberships | Facility bookings |                                 |        |               |                |  |
|--------|------------|-------|---------------|------------|------------------|-------------|--------------------|-------------------|---------------------------------|--------|---------------|----------------|--|
| ils    |            |       |               |            |                  |             |                    |                   |                                 |        |               |                |  |
| Numb   | er         |       | 503           |            |                  |             | Crea               | ation date 21 A   | lugust 2024                     |        | <u>e date</u> | 21 August 2024 |  |
| Custo  | mer        |       |               | Kassaverko | pen              |             |                    |                   |                                 |        |               |                |  |
| Conta  | ict persor | n     |               |            |                  |             |                    |                   |                                 |        |               |                |  |
| xhibi  | ition      |       | PORTSMO       | Portsmouth | Historic Dockya  | rd          |                    |                   |                                 |        |               |                |  |
| arge   | t group    |       |               |            |                  |             |                    |                   |                                 |        |               |                |  |
| .angu  | age        |       |               |            |                  |             |                    |                   |                                 |        |               |                |  |
|        |            |       | Link to a     | room booki | na               |             |                    |                   |                                 |        |               |                |  |
|        |            |       | -Room booki   | ngs        |                  |             |                    |                   |                                 |        |               |                |  |
|        |            |       | Custom        | er         |                  |             |                    |                   |                                 |        |               |                |  |
|        |            |       | Infrastr      | ucture     |                  |             |                    | Delete            |                                 | $\sim$ |               |                |  |
|        |            |       | Place         |            |                  |             |                    | Delete            |                                 |        |               |                |  |
|        |            |       | Activity      |            |                  |             |                    |                   |                                 |        |               |                |  |
| rom    |            |       | 23 August 20  | 124        |                  | a o till    | 23 August 2024     |                   | elete this item?                |        |               |                |  |
|        |            |       | zo August zi  | -2-1       | IO;              |             | 25 August 2024     |                   |                                 |        |               |                |  |
| otar   | VISICOLS   |       | 3             |            |                  |             |                    | _ 2               |                                 |        |               |                |  |
| ema    | rks        |       |               |            |                  |             |                    | Y                 | es No                           |        |               |                |  |
|        |            |       |               |            |                  |             |                    |                   |                                 |        |               |                |  |
| ntern  | nal remar  | ks    |               |            |                  |             |                    |                   |                                 |        |               |                |  |
| f prin | its        |       | 0             |            |                  |             |                    |                   |                                 |        |               |                |  |
| Comb   | i exhibiti | on    |               |            |                  |             |                    |                   |                                 |        |               |                |  |
| us     |            |       |               |            |                  |             |                    |                   | -                               |        |               |                |  |
|        |            |       | I♥ Recorde    | d          |                  | I✓ Clo      | osed               |                   | Option                          |        |               |                |  |
|        |            |       | Cancell       | ed         |                  | Gu          | ides needed        |                   | <ul> <li>Per Website</li> </ul> |        |               | _              |  |

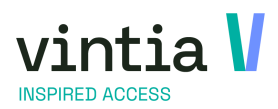

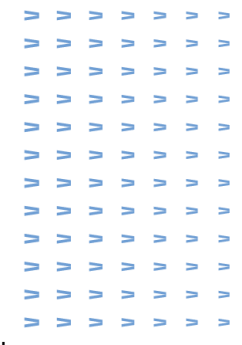

In the cancellation screen, enter the reason for cancellation as well as the payment method 'Enviso Pay Refund'.

| Visit date from            | 23 August 2024                       | 10:00            |       |
|----------------------------|--------------------------------------|------------------|-------|
| visic date from            | 22 August 2024                       |                  |       |
| Till                       | 25 August 2024                       | 16:30            |       |
| Participants               | 5                                    |                  |       |
| Cancellation reason        | SICK Sick                            |                  |       |
|                            | Partial cancellation                 |                  |       |
| Already recorded           |                                      |                  |       |
|                            | <ul> <li>Already recorded</li> </ul> |                  |       |
| Amount already<br>recorded | £24.70                               | Paid advancement | £0.00 |
| Record date                | 08/21/2024 12:51:12                  |                  |       |
| Reference                  |                                      |                  |       |
| Cancellation               |                                      |                  |       |
| Cancellation cost          | 0                                    |                  |       |
| Amount returned            | £24.70                               |                  |       |
| Total                      |                                      |                  |       |
| Amount                     | £24.70                               |                  |       |
| Payment meth.              | Y REFUND Enviso Pay refund           | <b>2</b>         |       |
|                            |                                      |                  |       |
|                            |                                      |                  |       |

However, it is also perfectly possible to perform partial cancellation and refund directly through Enviso Pay Refund.

| N- 4-1-               |                                      |       |
|-----------------------|--------------------------------------|-------|
| Visit date from       | 23 August 2024 🔲 🗸 10 :00            |       |
|                       | 22 August 2024                       |       |
| Till                  | 23 August 2024                       |       |
| Participants          | 5                                    |       |
| Cancellation reason   | SICK Sick                            |       |
| 6                     | V Partial cancellation               |       |
| 4                     | - A CHICK CHICK HARDIN               |       |
| Already recorded      |                                      |       |
|                       | <ul> <li>Already recorded</li> </ul> |       |
| Amount already        | £24.70 Paid advancement              | £0.00 |
| Record date           | 08/21/2024 12:51:12                  |       |
| Peference             |                                      |       |
| Reference             |                                      |       |
| Cancellation          |                                      |       |
| Cancellation cost     | 0                                    |       |
| Amount returned       | 50.00                                |       |
|                       | 20.00                                |       |
| Total                 |                                      |       |
| To be charged         | £0.00                                |       |
| Payment meth          |                                      |       |
| <u>r ayment metri</u> | AY REFUND Enviso Pay refund          |       |
|                       |                                      |       |
|                       |                                      |       |
|                       |                                      |       |

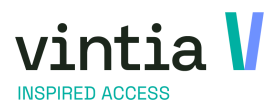

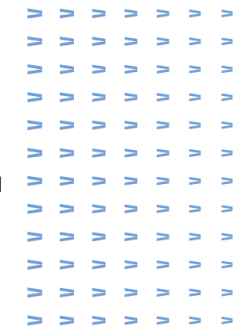

When you click record the system asks for a final confirmation that you are sure you wish to cancel the visit, you click 'yes' and the visit is deleted as the payment is also reversed.

| Confirma | tion                                                                         | $\times$ |
|----------|------------------------------------------------------------------------------|----------|
| ?        | Are you sure you want to cancel this visit?<br>This action cannot be undone. |          |
|          | Yes No                                                                       |          |

### 1.3 Activities

Go to activitties - visualisations - registrations overview - look up at the registration.

| Registr                                 | ations overview                                   |          |               |          |                                                                                                    |                                        |               |              |                    |      |           |
|-----------------------------------------|---------------------------------------------------|----------|---------------|----------|----------------------------------------------------------------------------------------------------|----------------------------------------|---------------|--------------|--------------------|------|-----------|
| Selection –<br>From<br>Till<br>Activity | 21 August 2024<br>21 August 2024                  |          |               | 00:00    | Status<br>Status<br>Status | temporar<br>ng list<br>ed<br>cancelled | ily           | Payment      | et paid<br>ly paid |      | Search    |
|                                         | ns<br>htry n° Activity coo                        | de Activ | ity descr.    | Ac       | tivity start date                                                                                                    | Activity e                             | nd date   # p | participants | Status             | Paid | Entry dat |
| Payments                                |                                                   |          |               |          |                                                                                                    |                                        |               |              |                    |      |           |
| Sales                                   | n° Description                                    |          | Customer Desc | ription  | Sale: invoi                                                                                                    | te nº                                  | Invoice date  | Invoice      | payment d          | ate  | Amount    |
| 653                                     | Registration                                      | 267      |               |          | 0                                                                                                    |                                        |               |              |                    |      | 10.00     |
| -Participant                            | s<br>ما بر ایر ایر ایر ایر ایر ایر ایر ایر ایر ای |          |               | 1 Charan | 1 Shara asiar                                                                                                    | Dankisianat                            |               | Carri        | Deine              | D-   | Drize     |
| F 1 ( 5 )                               | 2. 0. 1 0                                         | 0 V      | U. Uitpas     | 0.00     | utpas price                                                                                                    | Van Masse                              | nhove Julie   | Grou         | GEN                | ке   | .   Price |
|                                         |                                                   |          |               |          |                                                                                                    | 14 - 1 <sup>2</sup>                    |               | Consultant 1 |                    |      | d         |
|                                         |                                                   |          |               |          |                                                                                                    |                                        |               |              |                    |      |           |

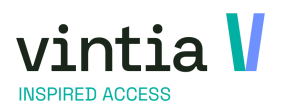

|   |   | $\geq$ | > | $\geq$ | > | > | > |  |
|---|---|--------|---|--------|---|---|---|--|
|   | > | >      | 7 | >      | Ν | Ν | Ν |  |
|   | > | Ν      | > | Ν      | Ν | Λ | Λ |  |
|   | > | >      | > | Ν      | 7 | ٨ | Ν |  |
|   | > | >      | > | >      | > | Ν | Ν |  |
|   | > | >      | > | >      | > | Ν | Ν |  |
| ł | > | >      | > | >      | > | > | Ν |  |
|   | > | >      | > | >      | > | Ν | Ν |  |
|   | > | >      | > | >      | > | Ν | Ν |  |
|   | > | >      | > | >      | 7 | Ν | Ν |  |
|   | > | 7      | > | >      | Ν | Ν | Ν |  |
|   | > | >      | > | >      | > | Ν | > |  |
|   |   |        |   |        |   |   |   |  |

| General Participant                                                                                                    | s Price calculation                                               | Registrations                                      | Logging             | Records       | Notes             | Results | Linked membership | s |
|----------------------------------------------------------------------------------------------------|-------------------------------------------------------------------|----------------------------------------------------|---------------------|---------------|-------------------|---------|-------------------|---|
| Number                                                                                                    | 267                                                               | <u>I</u>                                           | Registration        | <u>n date</u> | 21 Augus          | t 2024  |                   |   |
| Number (accel.)                                                                                                    | 0                                                                 |                                                    | 🔽 Per Web           |               |                   |         |                   |   |
| Activity                                                                                                    | Isp-zumba Zur                                                     | nba session or                                     | n monday            |               |                   |         |                   |   |
| Activity details                                                                                                    |                                                                   |                                                    |                     |               |                   |         |                   |   |
| Age group                                                                                                    |                                                                   | Activ                                              | rity type           |               |                   |         |                   |   |
| Location                                                                                                    | Ter Waarde 55,89                                                  | 00 Ieper                                           |                     | Max.          | participa         | nts 15  |                   |   |
| Period                                                                                                    | 26 August 2024                                                    |                                                    |                     | 23 D          | ecember           | 2024    |                   |   |
| Default price                                                                                                    | 5.0000                                                            | Discount                                           | Ultimate d          | ate           |                   |         |                   |   |
|                                                                                                    | 0 # tempora                                                       | ry 0 #                                             | on waiting l        | ist 1         | # boo             | ked     | 0 # cancelle      | d |
| Remarks                                                                                                    |                                                                   |                                                    |                     |               |                   |         |                   |   |
|                                                                                                    |                                                                   |                                                    |                     |               |                   |         |                   |   |
| Invoice customer                                                                                                    |                                                                   |                                                    |                     |               |                   |         |                   |   |
| Invoice customer<br>Customer                                                                                                    | 24 Julie                                                          | Van Massenho                                       | ve                  |               |                   |         |                   |   |
| Invoice customer<br>Customer<br>Total participants                                                                                             | 24 Julie                                                          | Van Massenho                                       | <b>ve</b><br>Loyalt | y card        |                   |         |                   |   |
| Invoice customer<br>Customer<br>Total participants<br>Address                                                                                  | 24 Julie<br>1<br>Rekollettenstraat                                | <b>Van Massenho</b><br>                            | <b>ve</b><br>Loyalt | y card        |                   |         |                   |   |
| Invoice customer<br>Customer<br>Total participants<br>Address<br>Date of birth                                                                 | 24 Julie<br>1<br>Rekollettenstraat<br>07 January 1984             | Van Massenho                                       | ve<br>Loyalt        | cy card       | Age               |         | 40                |   |
| Invoice customer<br>Customer<br>Total participants<br>Address<br>Date of birth<br>Group discount                                               | 24 Julie<br>1<br>Rekollettenstraat<br>07 January 1984             | Van Massenho                                       | ve<br>Loyalt<br>t   | cy card       | Age<br>Discount   | %       | 40                |   |
| Invoice customer<br>Customer<br>Total participants<br>Address<br>Date of birth<br>Group discount                                               | 24Julie1Rekollettenstraat07 January 1984                          | Van Massenho                                       | ve<br>Loyalt<br>t   | cy card       | Age<br>Discount   | %       | 40<br>0.00        |   |
| Invoice customer<br>Customer<br>Total participants<br>Address<br>Date of birth<br>Group discount<br>Price calculation<br>Price cats            | 24   Julie     1   Rekollettenstraat     07 January 1984          | Van Massenho<br>]<br>: 50, 9000 Gen<br>Description | ve<br>Loyalt<br>t   | cy card       | Age<br>Discount   | 76      | 40<br>0.00        |   |
| Invoice customer<br>Customer<br>Total participants<br>Address<br>Date of birth<br>Group discount<br>Price calculation<br>Extra costs<br>Defind | 24   Julie     1   Rekollettenstraat     07 January 1984     0.00 | Van Massenho<br>50, 9000 Gen<br>Description        | ve<br>Loyalt<br>t   | cy card       | Age<br>Discount 1 | %       | 40                |   |

Double click on the registration to be canceled, click cancel at the bottom.

In the cancellation screen, enter the reason for cancellation as well as the payment method 'Enviso Pay Refund'.

| Cancel registration        |                                        | - 🗆 × |
|----------------------------|----------------------------------------|-------|
| General                    |                                        |       |
| Details                    |                                        |       |
| Registration date          | 21 August 2024 🔍 🛛 days ago            |       |
| Participants               | 1                                      |       |
| Activity                   | 24VINsp-zumba, Zumba session on monday |       |
| Period                     | 26 August 2024 📃 👻 23 December 2024    |       |
| Activity price             | £5.00 6 days to go                     |       |
| Cancellation date          | 21 August 2024                         |       |
| Reason cancellation        | SICK Sick 1                            |       |
| Already recorded           |                                        |       |
|                            | <ul> <li>Already recorded</li> </ul>   |       |
| Amount already<br>recorded | £10.00                                 |       |
| Record date                | 21/08/2024 13:02:27                    |       |
| Reference                  |                                        |       |
| This record                |                                        |       |
| Cancellation cost          | 0.00                                   |       |
| Refund registration        | 10.00 Outstanding balance registration | 0.00  |
|                            | Partial cancellation                   |       |
| Total                      |                                        |       |
| To be returned             | £10.00                                 |       |
| Payment method 2           | Y REFUND Enviso Pay refund             |       |
|                            |                                        |       |
| L                          |                                        |       |
|                            | Зок                                    | Close |

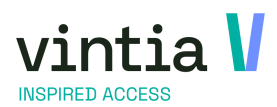

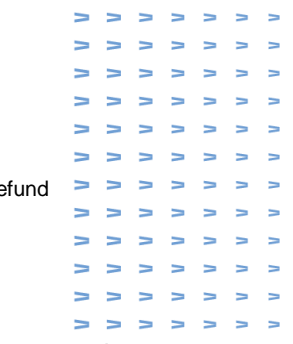

When you click OK the system asks for a final confirmation that you are sure you wish to cancel the registration, you click 'yes' and the registration is deleted as the payment is also reversed.

| Cancel |                                                                                    | × |
|--------|------------------------------------------------------------------------------------|---|
| ?      | Are you sure you want to cancel this registration? This action cannot be reverted. |   |
|        | Yes No                                                                             |   |

ATTENTION: With partial cancellation, the system is going to look at the activity whether it consists of activity day or activity for calculation.

| Register on level of | Activity ~       |  |
|----------------------|------------------|--|
| Register on level of | Activity day 🗸 🗸 |  |

### 1.4 Seated ticketing

Go to seated ticketing - bookings overview - find the reservation by filling in the desired filters.

| Filter                                                                           |                                    |                  |                       |                              |                     |                                                                              |                              |                                     |        |
|----------------------------------------------------------------------------------|------------------------------------|------------------|-----------------------|------------------------------|---------------------|------------------------------------------------------------------------------|------------------------------|-------------------------------------|--------|
| Customer                                                                         |                                    |                  |                       |                              |                     |                                                                              |                              |                                     |        |
| Event                                                                            |                                    |                  |                       |                              |                     |                                                                              |                              |                                     |        |
| Activity                                                                         |                                    |                  |                       |                              |                     |                                                                              |                              |                                     |        |
| Participant                                                                      |                                    |                  |                       |                              |                     |                                                                              |                              |                                     |        |
| Event date<br>Booking date                                                       | from 05 Au                         | gust 2024        | ▼ till                |                              | <b>▼</b>            | <ul> <li>All bookings</li> <li>Not to be sent</li> <li>To be sent</li> </ul> | C All<br>C Alr<br>C No       | bookings<br>eady paid<br>t yet paid |        |
| Payment method                                                                   |                                    |                  |                       |                              |                     |                                                                              |                              |                                     |        |
| C Search booking b                                                               | y number                           |                  |                       |                              |                     |                                                                              |                              |                                     | Search |
| C Search booking b<br>Bookings Seats Ter<br>Booking date                         | race                               | Discount voucher | Amount event          | Payment method               | Event               | Cultural event descr.                                                        | Cultural activity            | Cancelled                           | Search |
| C Search booking b<br>Bookings Seats Ter<br>Booking date 21/08/2024 13:34:36     | race<br>Number Amount<br>206 70.00 | Discount voucher | Amount event<br>70.00 | Payment method               | Event<br>23-MTP0003 | Cultural event descr.<br>The Phantom of the Opera                            | Cultural activity            | Cancelled                           | Search |
| C Search booking b<br>Bookings Seats Ter<br>Booking date<br>[21/08/2024 13:34:36 | race<br>Number Amount<br>206 70.00 | Discount voucher | Amount event<br>70.00 | Payment method<br>ENVISO PAY | Event<br>23-MTP0003 | Cultural event descr.<br>The Phantom of the Opera                            | Cultural activity<br>THEATER | Cancelled                           | Search |

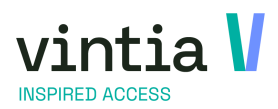

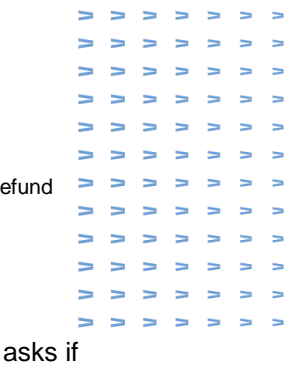

Double click on the reservation to be canceled, click delete at the bottom. The system asks if this item may be deleted: click yes:

| General | Seats       | Terrace C | Options  | Price calculation | Records | Logging | Attachments | Membership |       |              |                |
|---------|-------------|-----------|----------|-------------------|---------|---------|-------------|------------|-------|--------------|----------------|
| Details |             |           |          |                   |         |         |             |            |       |              |                |
| Booki   | ing n°      | 206       |          |                   |         |         |             |            |       | Booking date | 21 August 2024 |
|         |             |           |          |                   |         |         |             |            |       |              |                |
| Custo   | omer        |           | Kassave  | rkopen            |         |         |             |            |       |              |                |
| Conta   | act .       |           |          |                   |         |         |             |            |       |              |                |
| Sourc   | ce code     |           |          |                   |         |         |             |            |       |              |                |
| Price   | group       |           |          |                   |         |         |             |            |       |              |                |
| paym    | nent        | ENVISO P/ | Enviso p | ay                |         |         |             |            |       |              |                |
| Serie   | s           |           |          |                   |         |         |             |            |       |              |                |
| Memb    | bership     |           |          |                   |         | -1-4    |             |            |       |              |                |
| Rema    | arks        |           |          |                   |         | relete  |             |            |       |              |                |
|         |             |           |          |                   |         | 2       | es          | No         |       |              |                |
|         |             | Member    | ship     |                   |         |         |             |            |       |              |                |
| Curren  | nt status   |           |          |                   |         |         |             |            |       |              |                |
| Book    | ed seats    |           | 2        |                   |         | Can     | celled      | Pe         | r Web |              |                |
| Seats   | s in option |           | 0        |                   |         | ▼ Paid  |             |            |       |              |                |
|         |             |           |          |                   |         |         |             |            |       |              | - 61           |

In the cancellation screen, enter the reason for cancellation as well as the payment method 'Enviso Pay Refund'.

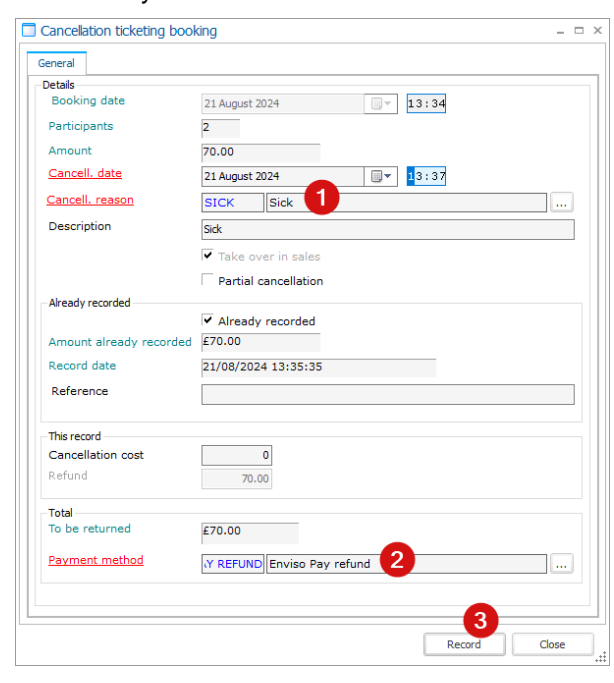

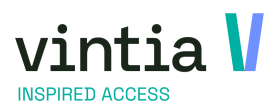

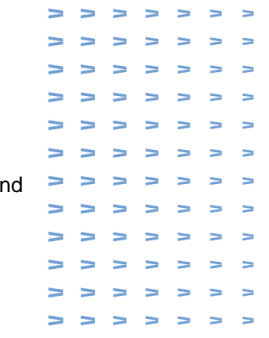

However, it is also perfectly possible to perform partial cancellation and refund directly through Enviso Pay Refund.

| Cancellation ticketing boo | oking _ c                            | 3 |  |
|----------------------------|--------------------------------------|---|--|
| Seneral Seats Terrace      |                                      |   |  |
| Details                    |                                      |   |  |
| Booking date               | 21 August 2024 33:34                 |   |  |
| Participants               | 2                                    |   |  |
| Amount                     | 70.00                                |   |  |
| Cancell. date              | 21 August 2024                       |   |  |
| Cancell. reason            | SICK Sick 1                          |   |  |
| Description                | Sick                                 |   |  |
| _                          | ✓ Take over in sales                 |   |  |
| 2                          | Partial cancellation                 |   |  |
| Already recorded           |                                      |   |  |
|                            | <ul> <li>Already recorded</li> </ul> |   |  |
| Amount already recorded    | £70.00                               |   |  |
| Record date                | 21/08/2024 13:35:35                  |   |  |
| Reference                  |                                      |   |  |
| This record                |                                      |   |  |
| Cancellation cost          | 0                                    |   |  |
| Refund                     | 0                                    |   |  |
| Total                      |                                      |   |  |
| To be charged              | £0.00                                |   |  |
| Payment method             | Y REFUND Enviso Pay refund           |   |  |
|                            |                                      |   |  |
|                            |                                      |   |  |

When you click record the system asks for a final confirmation that you are sure you wish to cancel the reservation, you click 'yes' and the reservation is deleted as the payment is also reversed.

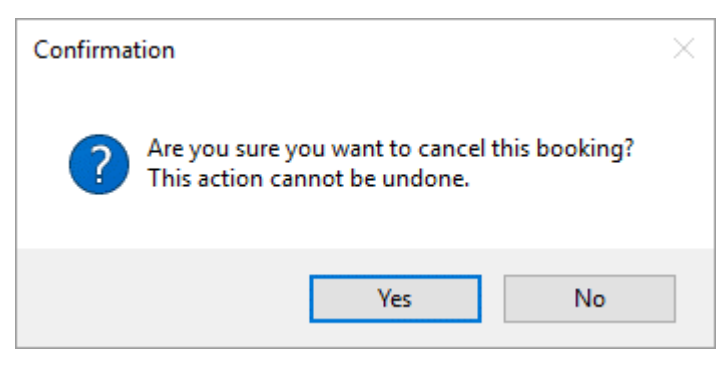

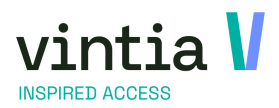

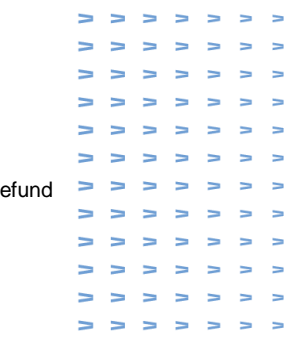

### 1.5 Facility bookings

| Bookings overview<br>Selection<br>Trill<br>Infrastructure<br>Customer      | 01 Januar<br>21 August<br>Show<br>Show       | y 2024<br>t 2024<br>only cance<br>only doubl | lled bookings<br>le bookings    | ↓<br>↓<br> | Place               | Veekdays<br>✓ Monday<br>✓ Tuesday<br>✓ Wednesday<br>✓ Thursday<br>Per Web<br>C All |                        | Friday<br>Saturday<br>Sunday<br>In option                                                                                                    |                          |                        |                                                | _ □                                    |
|----------------------------------------------------------------------------|----------------------------------------------|----------------------------------------------|---------------------------------|------------|---------------------|------------------------------------------------------------------------------------|------------------------|----------------------------------------------------------------------------------------------------|--------------------------|------------------------|------------------------------------------------|----------------------------------------|
| Set n°<br>Series n°<br>End time   End date<br>16:00 04/03/<br>18:30 07/03/ | Start time Start<br>15:00 04/0<br>17:00 07/0 | t date Bo<br>03/2024 44<br>03/2024 45        | ooking n° Booking<br>5 0<br>5 0 | ) set n°   | Series n°<br>0<br>0 | C Not per Web<br>C Not per Web                                                     | Place<br>Squa<br>Oplei | Control on the second second sec | Start day<br>Mon<br>Thur | End day<br>Mon<br>Thur | Till           04/03/2024           07/03/2024 | Search<br>Activity<br>Squash<br>Vergad |
| 21:00 18/03/                                                               | 19:00 18/0                                   | <u>J372024</u> 45                            | v U                             |            | U                   | i vintia                                                                           | Audit                  | 18/03/2024 19                                                                                                    | Mon                      | Mon                    | 18/03/2024                                     | vergad                                 |
|                                                                            |                                              |                                              |                                 |            |                     |                                                                                    |                        |                                                                                                    |                          |                        |                                                |                                        |
|                                                                            |                                              |                                              |                                 |            |                     |                                                                                    |                        |                                                                                                    |                          |                        |                                                |                                        |
|                                                                            |                                              |                                              |                                 |            |                     |                                                                                    |                        |                                                                                                    |                          |                        |                                                |                                        |

Go to Facility bookings - bookings overview - find the reservation by filling in the desired filters.

Double click on the reservation to be canceled, click delete at the bottom. The system asks if

this item may be deleted: click 'yes'

|         | al Price calcu | alation Ex   | tra times   | Extra Rental  | Sales    | Logging  | Employees    | Categories      | Various | Records | Activations | Extra info | Maintenance  |
|---------|----------------|--------------|-------------|---------------|----------|----------|--------------|-----------------|---------|---------|-------------|------------|--------------|
| Consu   | imption stock  | Attachment   | Locker      | rooms Desired | skills   |          |              |                 |         |         |             |            |              |
| Details | s              |              |             |               |          |          |              |                 |         |         |             |            |              |
| Custo   | omer card      |              |             |               |          |          |              |                 |         |         |             |            |              |
| Cust    | omer           | 24           | Julie \     | /an Massenhov | e        |          |              |                 |         |         |             |            |              |
| Cont    | act person     |              |             |               |          |          |              |                 |         |         |             |            |              |
| Activ   | /itv           | SQUAS        | H Squas     | h             |          |          |              |                 |         |         |             |            |              |
| Infra   | istructure     | SQUAS        | H Squas     | h             |          |          |              | Place           | [       | 01      | Squash 1    |            |              |
| □ □ Cr  | reate series o | f bookings   |             | 🔽 Sho         | w on Web | site     |              |                 |         |         |             |            |              |
| Simo    |                |              |             |               |          |          |              |                 |         |         |             |            |              |
| Date    | /Times         |              |             |               |          |          |              |                 |         |         |             |            |              |
| From    | m [            | 22 August 20 | 24          | . 1           | 6 0 0    |          | Available    |                 | 1       |         |             |            |              |
|         |                | -1w -1d      |             | +1d +1w       | Dele     | e        |              |                 |         |         |             |            |              |
| Till    |                | 22 August 20 | 74          |               | 7        |          |              |                 |         |         |             |            |              |
|         |                | -1w -1d      |             | +1d +1w       |          | 2 Delet  | e this item? |                 |         |         |             |            |              |
|         |                |              |             |               |          |          |              |                 |         |         |             |            |              |
|         |                |              |             |               |          |          |              |                 |         |         |             |            |              |
| Book    | king set       |              |             |               |          | 2<br>Yes |              | No              |         |         |             |            |              |
| Nun     | nber in set    |              | 0           | Print book    | ing (    |          |              |                 |         |         |             | Add bo     | oking to set |
|         |                |              |             |               |          |          |              |                 |         |         |             |            |              |
| Unit    | price          | 2.0000       | Participant | S             |          | 1 Op     | tion         | /alidity option | 1       |         |             |            |              |
| Fixed   | I price        | 26.0000      | lotal       |               | 2        | .00 Ap   | proved?      |                 |         |         |             |            |              |
|         |                | Estimate     | d 🗌 Bad j   | bayer 🔽 Re    | corded   | Series   | Globa        | a activity      | Per W   | eb      |             |            |              |
| Desc    | ription        | Squash       |             |               |          |          |              |                 |         |         |             |            |              |
|         |                |              |             |               |          |          |              |                 |         |         |             |            |              |
|         |                |              |             |               |          |          |              |                 |         |         |             |            |              |
|         |                |              |             |               |          |          |              |                 |         |         |             |            |              |
|         |                |              |             |               |          |          |              |                 |         |         |             |            |              |
|         |                |              |             |               |          |          |              |                 |         |         |             |            |              |

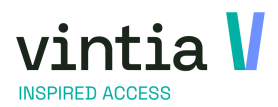

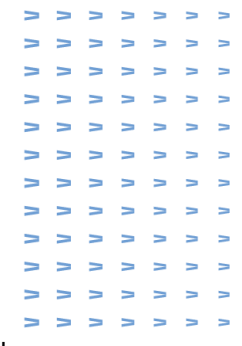

In the cancellation screen, enter the reason for cancellation as well as the payment method 'Enviso Pay Refund'.

| C COMD                                                                                                    |                                                                                                    |                  |       |
|----------------------------------------------------------------------------------------------------|----------------------------------------------------------------------------------------------------|------------------|-------|
| Booking date                                                                                                    | 21 August 2024                                                                                                    | 13:46            |       |
| Period                                                                                                    | 22/08/2024 16:00:00                                                                                                    | 22/08/2024 17:0  | 00:00 |
| lace                                                                                                    | Squash 1                                                                                                    | Participants     | 1     |
| Activity                                                                                                    | Squash                                                                                                    |                  |       |
| Booking description                                                                                                    | Squash                                                                                                    |                  |       |
| Price aroup                                                                                                    | ANDAARD Standard facility bo                                                                                                    | ook              |       |
| fotal amount                                                                                                    | 2.00 1                                                                                                    | remaining days   |       |
| Cancellation date                                                                                                    | 21 August 2024                                                                                                    | <b>]</b> ▼ 13:48 |       |
| Cancellation reason                                                                                                    | CORONA Corona                                                                                                    |                  |       |
| Description reason                                                                                                    | Corona                                                                                                    |                  | ~     |
|                                                                                                    |                                                                                                    |                  |       |
|                                                                                                    |                                                                                                    |                  | ~     |
|                                                                                                    | Enter in sales                                                                                                    |                  |       |
| Already recorded                                                                                                    |                                                                                                    |                  |       |
|                                                                                                    |                                                                                                    |                  |       |
| Peelviee                                                                                                    | ✓ Already recorded                                                                                                    |                  | 0.55  |
| Booking                                                                                                    | ✓ Already recorded<br>£2.00                                                                                                    | Advance          | 0.00  |
| Booking<br>Last booking date                                                                                                    | <ul> <li>✓ Already recorded</li> <li><i>£</i>2.00</li> <li>21 August 2024, 13:47</li> </ul>                                                                                                    | Advance          | 0.00  |
| Booking<br>Last booking date<br>Reference                                                                                                    | <ul> <li>✓ Already recorded</li> <li>£2.00</li> <li>21 August 2024, 13:47</li> </ul>                                                                                                    | Advance          | 0.00  |
| Booking<br>Last booking date<br>Reference<br>This record                                                                                                    | <ul> <li>✓ Already recorded</li> <li><i>£</i>2.00</li> <li>21 August 2024, 13:47</li> </ul>                                                                                                    | Advance          | 0.00  |
| Booking<br>Last booking date<br>Reference<br>This record<br>Cancellation cost                                                                                                    | <ul> <li>✓ Already recorded</li> <li>£2.00</li> <li>21 August 2024, 13:47</li> <li>0</li> </ul>                                                                                                    | Advance          | 0.00  |
| Booking<br>Last booking date<br>Reference<br>This record<br>Cancellation cost<br>Refund booking                                                                                                | <ul> <li>✓ Already recorded</li> <li>£2.00</li> <li>21 August 2024, 13:47</li> <li></li></ul>                                                                                                    | Advance          | 0.00  |
| Booking<br>Last booking date<br>Reference<br>This record<br>Cancellation cost<br>Refund booking<br>Refund advance                                                                              | <ul> <li>✓ Already recorded</li> <li>£2.00</li> <li>21 August 2024, 13:47</li> <li>21 August 2024, 13:47</li></ul> | Advance          | 0.00  |
| Booking<br>Last booking date<br>Reference<br>This record<br>Cancellation cost<br>Refund booking<br>Refund advance<br>Total                                                                     | <ul> <li>✓ Already recorded</li> <li>£2.00</li> <li>21 August 2024, 13:47</li> <li>2.00</li> <li>2.00</li> <li>VAT</li> <li>0</li> </ul>                                                                                                    | Advance          | 0.00  |
| Booking<br>Last booking date<br>Reference<br>This record<br>Cancellation cost<br>Refund booking<br>Refund advance<br>Total<br>To be returned                                                   | <ul> <li>✓ Already recorded</li> <li>£2.00</li> <li>21 August 2024, 13:47</li> <li>2.00</li> <li>2.00</li> <li>VAT</li> <li>0</li> <li>0.00</li> <li>£2.00</li> </ul>                                                                                                    | Advance          | 0.00  |
| Booking<br>Last booking date<br>Reference<br>This record<br>Cancellation cost<br>Refund booking<br>Refund advance<br>Total<br>To be returned<br>Payment method                                 | ✓ Already recorded         £2.00         21 August 2024, 13:47         0         2.00         VAT         0         £2.00                                                                                                    | Advance          | 0.00  |
| Booking<br>Last booking date<br>Reference<br>This record<br>Cancellation cost<br>Refund booking<br>Refund advance<br>Total<br>To be returned<br>Payment method                                 | <ul> <li>✓ Already recorded</li> <li>£2.00</li> <li>21 August 2024, 13:47</li> <li>0</li> <li>2.00</li> <li>⊻AT</li> <li>0</li> <li>0.00</li> <li>£2.00</li> <li>¥ REFUND Enviso Pay refund</li> </ul>                                                                                                    | Advance          | 0.00  |
| Booking<br>Last booking date<br>Reference<br>This record<br>Cancellation cost<br>Refund booking<br>Refund advance<br>Total<br>To be returned<br>Payment method<br>Print cancellation certifica | ✓ Already recorded<br>£2.00          21 August 2024, 13:47         0         2.00         VAT         0         2.00         VAT         0         2.00         VAT         0         2.00         VAT         0         0.00         Enviso Pay refund         ate                                                                                                    | Advance          | 0.00  |

When you click OK the system asks for a final confirmation that you are sure you want to cancel the reservation, you click 'yes' and the reservation is deleted as well as the payment is booked back.

| Confirmation |                                                                         | × |
|--------------|-------------------------------------------------------------------------|---|
| ? Ar         | you sure you want to cancel this booking?<br>s action cannot be undone. |   |
|              | Yes No                                                                  |   |

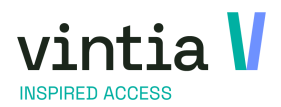

How to Enviso Pay Refund > > > >

#### 1.6 Rental

Go to rental - orders - find the order thanks to fill in the desired filters.

| ecti              | ion                                                                                                    |                                     |                                                    |                                                                                      |                         |                                                  |                                            |                            |                                                                          |                                                      |                                                    |                                     | Stat      |                                          |                                            |
|-------------------|----------------------------------------------------------------------------------------------------|-------------------------------------|----------------------------------------------------|--------------------------------------------------------------------------------------|-------------------------|--------------------------------------------------|--------------------------------------------|----------------------------|--------------------------------------------------------------------------|------------------------------------------------------|----------------------------------------------------|-------------------------------------|-----------|------------------------------------------|--------------------------------------------|
|                   | Selection order date                                                                                             | 10.4.                               |                                                    |                                                                                      |                         |                                                  |                                            |                            |                                                                          |                                                      |                                                    |                                     |           | tus<br>New ender                         |                                            |
|                   | Order from                                                                                                    | 19 AU                               | igust 2024                                         |                                                                                      |                         | Order till                                       |                                            |                            |                                                                          |                                                      |                                                    |                                     | New order |                                          |                                            |
|                   | Selection collection                                                                                             | date                                |                                                    |                                                                                      |                         |                                                  |                                            |                            |                                                                          |                                                      | Partially                                          | collected                           |           | Approved                                 |                                            |
|                   | From                                                                                                    |                                     |                                                    |                                                                                      |                         | ]▼ Till                                          |                                            |                            |                                                                          |                                                      | Collecte                                           | ed                                  |           | Rejected                                 |                                            |
|                   | Selection return dat                                                                                             |                                     |                                                    |                                                                                      |                         |                                                  |                                            |                            |                                                                          |                                                      | Partially                                          | / returned                          | Web       | b                                        |                                            |
|                   | From                                                                                                    |                                     |                                                    |                                                                                      |                         | ]▼ Till                                          |                                            |                            |                                                                          |                                                      | Cancell                                            | od .                                | 0         | All                                      |                                            |
|                   |                                                                                                    |                                     |                                                    |                                                                                      |                         |                                                  |                                            |                            |                                                                          | _                                                    | Cancell                                            | eu                                  | •         | Only web                                 |                                            |
|                   | -Selection creation d                                                                                            | ate                                 |                                                    |                                                                                      | 6                       | ay till                                          |                                            |                            |                                                                          |                                                      |                                                    |                                     | 0         | Not web                                  |                                            |
|                   | TION                                                                                                    |                                     |                                                    |                                                                                      |                         | 9. III                                           |                                            |                            |                                                                          | <u> </u>                                             |                                                    |                                     |           |                                          |                                            |
|                   | Customer                                                                                                    |                                     |                                                    |                                                                                      |                         |                                                  |                                            |                            |                                                                          |                                                      |                                                    |                                     |           |                                          |                                            |
|                   |                                                                                                    |                                     |                                                    |                                                                                      |                         |                                                  |                                            |                            |                                                                          |                                                      |                                                    |                                     |           |                                          |                                            |
|                   | Selection Division                                                                                               |                                     |                                                    |                                                                                      |                         |                                                  |                                            |                            |                                                                          |                                                      |                                                    |                                     |           |                                          |                                            |
|                   | Selection Division                                                                                               | C On                                | ly current di                                      | vision                                                                               |                         |                                                  | •                                          | All divisions              |                                                                          |                                                      |                                                    |                                     |           |                                          |                                            |
|                   | Selection Division                                                                                               | C on                                | ly current di                                      | rision                                                                               |                         |                                                  | œ,                                         | Il divisions               |                                                                          |                                                      |                                                    |                                     |           | S                                        | earch                                      |
| ten<br>49         | Selection Division<br>Order n°<br>ntal n° Series n°                                                              | C On<br>Rental r                    | ly current di<br>n° Web C                          | vision<br>reation date<br>9/08/2024 10:5                                             | i9:19                   | Creation typ                                     | <ul> <li>Status de Booked</li> </ul>       | scr. Status                | Start date 23/08/2024                                                    | Start time                                           | End date                                           | End time                            | Planned o | Si Si Si Si Si Si Si Si Si Si Si Si Si S | earch<br>Plann<br>00:00                    |
| 49<br>52          | Selection Division<br>Order n°<br>ntal n°   Series n°<br>0<br>2<br>0                                             | C on<br>Rental r                    | ly current di<br>nº Web C<br>1                     | vision<br>reation date<br>9/08/2024 10:5                                             | 59:19<br>02:36          | Creation typ<br>Manually<br>Manually             | <ul> <li>Status de Booked</li> </ul>       | scr. Status                | Start date<br>23/08/2024<br>22/08/2024                                   | Start time<br>10:00<br>10:00                         | End date<br>26/08/2024<br>24/08/2024               | End time<br>10:00<br>10:00          | Planned o | Si Si Si Si Si Si Si Si Si Si Si Si Si S | earch<br>Plann<br>00:00<br>00:00           |
| en<br>49<br>52    | Selection Division Order n° ntal n°   Series n° 0 0 0 0 0 0 0 0 0 0 0 0 0 0 0 0 0 0 0                            | C on<br>Rental r<br>0<br>0          | ily current di<br>n° Web C<br>1<br>2               | rision<br>reation date<br>9/08/2024 10:1<br>9/08/2024 11:0<br>1/08/2024 13:5         | 59:19<br>02:36<br>53:35 | Creation typ<br>Manually<br>Manually<br>Manually | Status de     Booked     Booked            | scr. Status 0 0 0          | Start date<br>23/08/2024<br>22/08/2024<br>27/08/2024                     | Start time<br>10:00<br>10:00<br>09:00                | End date<br>26/08/2024<br>24/08/2024<br>29/08/2024 | End time<br>10:00<br>10:00<br>11:00 | Planned o | ollection date                           | earch<br>Plann<br>00:00<br>00:00           |
| Ren<br>149<br>152 | Selection Division<br>Order n°<br>ntal n°   Series n°<br>2 0<br>5 0                                              | C On<br>Rental r<br>0<br>0<br>0     | ly current di<br>n° Web C<br>1<br>1<br>2           | reation date<br>9/08/2024 10:5<br>9/08/2024 11:0<br>1/08/2024 13:5                   | 59:19<br>52:36<br>53:35 | Creation typ<br>Manually<br>Manually<br>Manually | Status de     Booked     Booked     Booked | scr. Status<br>0<br>0<br>0 | Start date<br>23/08/2024<br>22/08/2024<br>27/08/2024                     | Start time<br>10:00<br>10:00<br>09:00                | End date<br>26/08/2024<br>24/08/2024<br>29/08/2024 | End time<br>10:00<br>10:00<br>11:00 | Planned o | Si collection date                       | earch<br>Plann<br>00:00<br>00:00<br>00:00  |
| 49<br>52          | Selection Division Order n° ntal n°   Series n° 0 0 0 0 0 0 0 0 0 0 0 0 0 0 0 0 0 0 0                            | C on<br>Rental r<br>0<br>0          | ly current di<br>n° Web C<br>1<br>2                | rision<br>reation date<br>9/08/2024 10:5<br>9/08/2024 11:0<br>1/08/2024 13:5         | 59:19<br>02:36<br>53:35 | Creation typ<br>Manually<br>Manually<br>Manually | Status de     Booked     Booked     Booked | scr. Status<br>0<br>0      | Start date<br>23/08/2024<br>22/08/2024<br>27/08/2024                     | Start time<br>10:00<br>10:00<br>09:00                | End date<br>26/08/2024<br>24/08/2024<br>29/08/2024 | End time<br>10:00<br>10:00<br>11:00 | Planned o | Silection date                           | earch<br>Plann<br>00:00<br>00:00<br>00:00  |
| 49<br>152         | Selection Division           Order n°           Intal n°           Series n°           0           5           0 | C on<br>Rental r<br>0<br>0          | ly current di<br>nº Web   C<br>1<br>1<br>2         | reation date<br>9/08/2024 10:5<br>9/08/2024 11:0<br>1/08/2024 13:5                   | 59:19<br>12:36<br>53:35 | Creation typ<br>Manually<br>Manually<br>Manually | G ;<br>Status de<br>Booked<br>Booked       | scr. Status 0 0 0 0        | Start date<br>23/08/2024<br>22/08/2024<br>27/08/2024                     | Start time<br>10:00<br>10:00<br>09:00                | End date<br>26/08/2024<br>24/08/2024<br>29/08/2024 | End time<br>10:00<br>10:00<br>11:00 | Planned o | Sollection date                          | earch<br>Planne<br>00:00<br>00:00<br>00:00 |
| 49<br>52<br>56    | Selection Division                                                                                               | C on<br>Rental r<br>0<br>0<br>VAT F | ly current di<br>nº Web C<br>1<br>2<br>Price group | reation date<br>9/08/2024 10:1<br>9/08/2024 11:0<br>1/08/2024 13:1<br>0/06/2024 13:1 | 59:19<br>02:36<br>53:35 | Creation typ<br>Manually<br>Manually<br>Manually | Status de     Booked     Booked     Booked | Il divisions               | Start date<br>23/08/2024<br>22/08/2024<br>27/08/2024<br>Unit price incl. | Start time<br>10:00<br>10:00<br>09:00<br>Total amou. | End date<br>26/08/2024<br>24/08/2024<br>29/08/2024 | End time<br>10:00<br>10:00<br>11:00 | Planned o | ollection date                           | earch<br>00:00<br>00:00<br>00:00           |

Double click on the order to be canceled, click delete at the bottom. The system asks if this item may be deleted: click yes.

|                                                             | les Price ca | lculation      | Records | Collections    | Returns               | FiadPro | Logging | Employees | Various |        |               |            |                  | _          |
|-------------------------------------------------------------|--------------|----------------|---------|----------------|-----------------------|---------|---------|-----------|---------|--------|---------------|------------|------------------|------------|
| ental nº                                                    |              |                | 352     | Booked         |                       | ↓ Serie | s n°    |           | 0       | Cre    | ation time    | 19/08/2024 | 11:02:36         |            |
| Customer                                                    |              |                | Kassav  | rerkopen       |                       |         |         |           |         |        |               |            |                  |            |
| Contact persor                                              | 1            |                |         |                |                       |         |         |           |         |        |               |            |                  |            |
| rice group                                                  |              | ST VERHU       | Standa  | ard verhuurp   | orijs                 |         |         |           |         |        |               |            |                  |            |
| elation                                                     |              |                |         |                |                       |         |         |           |         |        |               |            |                  |            |
| pplicant                                                    |              |                |         |                |                       |         |         |           |         |        |               |            |                  |            |
| esired paym.                                                | meth.        |                |         |                |                       |         |         |           |         |        |               |            |                  |            |
| ource code                                                  |              |                |         |                |                       |         |         |           |         |        |               |            |                  |            |
| Delivery addr                                               | ess          |                |         |                |                       |         |         |           |         |        |               |            |                  |            |
| Collection pla                                              | inned        | 22 AUgust      | 2021    | ·<br>•         | 00:00                 |         |         |           |         | Return | 24 August 202 |            | - 10 :<br>- 00 : | : 0<br>: C |
|                                                             |              |                |         |                |                       | 2       | Yes     | 1         | 10      |        |               |            |                  |            |
| ocation rental                                              |              |                |         |                |                       | Ľ       | Yes     | 1         | lo      |        |               |            |                  |            |
| ocation rental<br>ental activity                            |              | 02             | Beurs , | / tentoonstell | ing                   | 2       | Yes     | 1         | lo      |        |               |            |                  |            |
| ocation rental<br>ental activity<br>urrent status           |              | 02<br>Approved | Beurs , | / tentoonstell | ing                   |         | Yes     | 1         | lo      |        |               |            |                  |            |
| ocation rental<br>ental activity<br>urrent status<br>smarks |              | 02<br>Approved | Beurs   | / tentoonstell | ing<br>(              |         | Yes     | 1         | lo      |        |               |            |                  |            |
| ocation rental<br>ental activity<br>urrent status<br>emarks |              | 02<br>Approved | Beurs   | / tentoonstell | ing<br>Recoi<br>Bad p | rded    | Yes     | 1         | lo      |        |               |            |                  |            |

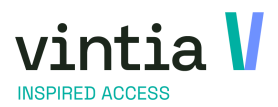

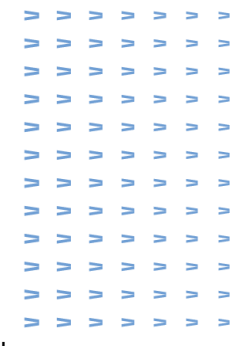

In the cancellation screen, enter the reason for cancellation as well as the payment method 'Enviso Pay Refund'.

| Details             |                                      |             |
|---------------------|--------------------------------------|-------------|
| Creation date       | 19 August 2024 📃 🗸 11:02             |             |
| Period              | 22/08/2024 10:00:00 24/08/20         | 24 10:00:00 |
| Total amount        | 5.00 0 days to go                    |             |
| Cancellation date   | 21 August 2024 🔲 🗸 13 : 56           |             |
| Cancellation reason | CORONA Corona                        |             |
| Description reason  | Corona                               |             |
|                     | Enter in sales                       |             |
|                     | Partial cancellation                 |             |
| Already recorded    |                                      |             |
|                     | <ul> <li>Already recorded</li> </ul> |             |
| Already recorded    | £5.00 Advance                        | £0.00       |
| Record date         | 19/08/2024 11:04:30                  |             |
| Reference           |                                      |             |
| This record         |                                      |             |
| Cancellation cost   | 0                                    |             |
| Rental return       | 5.00                                 |             |
| Refund advance      | 0.00                                 |             |
| Total               |                                      |             |
| To be returned      | £5.00                                |             |
| Payment method      | Y REFUND Enviso Pay refund           |             |
|                     |                                      |             |

However, it is also perfectly possible to perform partial cancellation and refund directly through Enviso Pay Refund.

| gemeen Artikelen     |                                           |                |
|----------------------|-------------------------------------------|----------------|
| etails               |                                           |                |
| Creatiedatum         | woensdag 24 augustus 2022                 | 18             |
| Periode              | 26/08/2022 9:00:00 29/0                   | 8/2022 9:00:00 |
| Fotaal bedrag        | 4,00 0 dagen te ga                        | aan            |
| Annulatiedatum       | donderdag 25 augustus 2022 🔲 🔻 16 : 1     | .9             |
| Reden annulatie      | CORONA Corona                             |                |
| Omschrijving reden   | Corona                                    |                |
|                      | <ul> <li>Opnemen in de verkoop</li> </ul> |                |
|                      | ✓ Gedeeltelijke appulatie                 |                |
| Reeds geboekt        |                                           |                |
| Accus geboekt        | Reeds geboekt                             |                |
| Reeds geboekt bedrag | € 4,00 Voorse                             | hot € 0,00     |
| Boekingsdatum        | 24/08/2022 16:18:36                       | ,              |
| Referentie           |                                           |                |
|                      |                                           |                |
| Deze boeking         |                                           |                |
| Annulatiekost        | 0                                         |                |
| Teruggave verhuring  | 2,00                                      |                |
| Teruggave voorschot  | 0,00                                      |                |
| Totaal               |                                           |                |
| Terug te geven       | € 2,00                                    |                |
| Betaalwijze 4        | Y REFUND Enviso Pay refund                |                |
|                      |                                           |                |
|                      |                                           |                |
|                      |                                           |                |
|                      | 5                                         | OK Sluiten     |

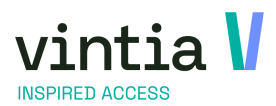

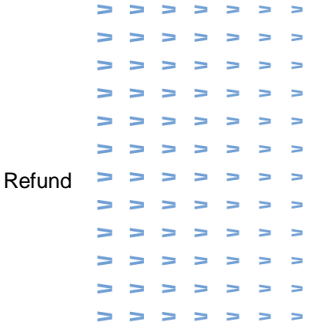

When you click OK the system asks for a final confirmation that you are sure you want to cancel the rental, you click 'yes' and the visit is deleted as well as the payment is booked back.

| Rental cancellation                                                           | × |
|-------------------------------------------------------------------------------|---|
| Are you sure you want to cancel this rental?<br>This action cannot be undone. |   |
| Yes No                                                                        |   |

## 2 Follow up

Through sales admin -visualisations - Enviso Pay Refund Overview it is possible to track all refunds.

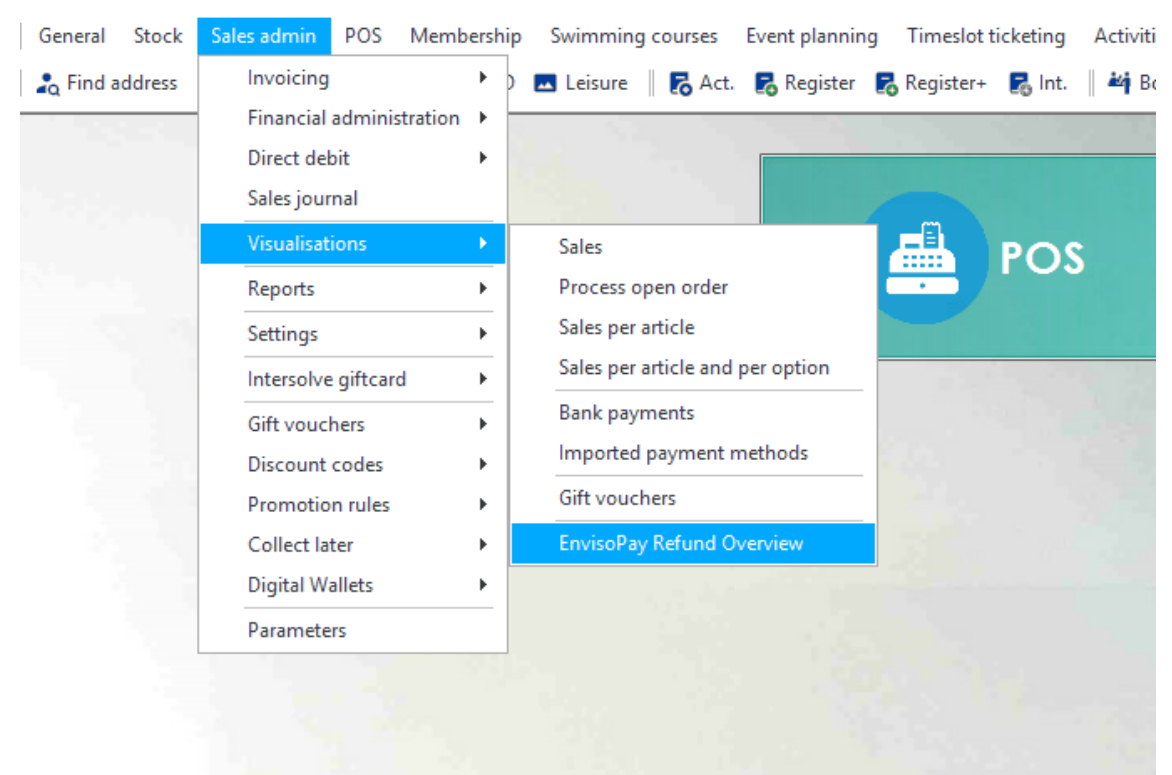

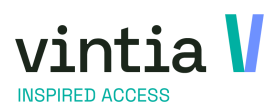

> > > > > > > > > > > > > > > > > > > ----> ----How to Enviso Pay Refund >>>>> ----> > > > > > > > > ----> > > >

In this overview you can work with the various filters such as from and to date of sale, as well as any customer data.

In addition, you can also get right to work on the return status of the payment.

| Q 3 159      Al di           | l v            | Pending<br>Processed<br>Failed                                                                                           | s                                                                                                    | -                                                                                                    |                                                                                                    |                                                                                                    |                                                                                                    |                                                                                                    |                                                                                                    |                                                                                                    |                                                                                                    |                                                                                                    |
|------------------------------|----------------|----------------------------------------------------------------------------------------------------|----------------------------------------------------------------------------------------------------|----------------------------------------------------------------------------------------------------|----------------------------------------------------------------------------------------------------|----------------------------------------------------------------------------------------------------|----------------------------------------------------------------------------------------------------|----------------------------------------------------------------------------------------------------|----------------------------------------------------------------------------------------------------|----------------------------------------------------------------------------------------------------|----------------------------------------------------------------------------------------------------|----------------------------------------------------------------------------------------------------|
| G Al din<br>ype ∣ Customer   | isions         | Failed                                                                                                    | s                                                                                                    |                                                                                                    |                                                                                                    |                                                                                                    |                                                                                                    |                                                                                                    |                                                                                                    |                                                                                                    |                                                                                                    |                                                                                                    |
| Al di     Al di     Customer | risions        |                                                                                                    | s                                                                                                    | and a                                                                                                    |                                                                                                    |                                                                                                    |                                                                                                    |                                                                                                    |                                                                                                    |                                                                                                    |                                                                                                    |                                                                                                    |
| ype Customer                 |                |                                                                                                    |                                                                                                    | earch                                                                                                    |                                                                                                    |                                                                                                    |                                                                                                    |                                                                                                    |                                                                                                    |                                                                                                    |                                                                                                    |                                                                                                    |
|                              | Employee       | Point of sale                                                                                                    | Total amount                                                                                                    | Division                                                                                                    | Refund status                                                                                                    | Refund failure reason                                                                                                    | Amount                                                                                                    | PaymentReference                                                                                                    | SplitReference                                                                                                    | RefundReference                                                                                                    | PaymentMethodShortName                                                                                                    | PaymentMethodDescription                                                                                                    |
|                              | Mahieu Valerie | Kassa 16                                                                                                    | -20.00                                                                                                    | Vintia NL                                                                                                    | Processed                                                                                                    |                                                                                                    | -20.00                                                                                                    | R456C60A30                                                                                                    |                                                                                                    |                                                                                                    | EW/ISO PAY REFUND                                                                                                    | Enviso Pay refund                                                                                                    |
|                              | Vm Julie       | Trainer                                                                                                    | -26.50                                                                                                    | Vintia NL                                                                                                    | Processed                                                                                                    |                                                                                                    | -26.50                                                                                                    | R380933C3F                                                                                                    |                                                                                                    |                                                                                                    | EWISO PAY REFUND                                                                                                    | Enviso Pay refund                                                                                                    |
|                              | Mahieu Valerie | Kassa 16                                                                                                    | -6.00                                                                                                    | Vintia NL                                                                                                    | Processed                                                                                                    |                                                                                                    | -6.00                                                                                                    | R09F383436                                                                                                    |                                                                                                    |                                                                                                    | EWISO PAY REFUND                                                                                                    | Enviso Pay refund                                                                                                    |
|                              | Mahieu Valerie | Kassa 16                                                                                                    | -7.00                                                                                                    | Vintia NL                                                                                                    | Processed                                                                                                    |                                                                                                    | -7.00                                                                                                    | R996882281                                                                                                    |                                                                                                    |                                                                                                    | ENVISO PAY REFUND                                                                                                    | Enviso Pay refund                                                                                                    |
|                              | Mahieu Valerie | Kassa 16                                                                                                    | -6.00                                                                                                    | Vintia NL                                                                                                    | Processed                                                                                                    |                                                                                                    | -6.00                                                                                                    | R921D22797                                                                                                    |                                                                                                    |                                                                                                    | EWISO PAY REFUND                                                                                                    | Enviso Pay refund                                                                                                    |
|                              | Vm Jule        | Trainer                                                                                                    | -16.00                                                                                                    | Vintia NL                                                                                                    | Processed                                                                                                    |                                                                                                    | -16.00                                                                                                    | R78A093F02                                                                                                    |                                                                                                    |                                                                                                    | EWISO PAY REFUND                                                                                                    | Enviso Pay refund                                                                                                    |
|                              | Vm Julie       | Trainer                                                                                                    | -5.00                                                                                                    | Vintia NL                                                                                                    | Processed                                                                                                    |                                                                                                    | -5.00                                                                                                    | RE70906FC7                                                                                                    |                                                                                                    |                                                                                                    | EWISO PAY REFUND                                                                                                    | Enviso Pay refund                                                                                                    |
|                              | Vm Julie       | Trainer                                                                                                    | -86.50                                                                                                    | Vintia NL                                                                                                    | Processed                                                                                                    |                                                                                                    | -86.50                                                                                                    | R889876789                                                                                                    |                                                                                                    |                                                                                                    | EWISO PAY REFUND                                                                                                    | Enviso Pay refund                                                                                                    |
|                              | Vm Jule        | Trainer                                                                                                    | -60.00                                                                                                    | Vinta NL                                                                                                    | Processed                                                                                                    |                                                                                                    | -60.00                                                                                                    | R850019ADD                                                                                                    |                                                                                                    |                                                                                                    | EWISO PAY REFUND                                                                                                    | Enviso Pay refund                                                                                                    |
|                              | Vm Jule        | Trainer                                                                                                    | -60.00                                                                                                    | Vintia NL                                                                                                    | Processed                                                                                                    |                                                                                                    | -60.00                                                                                                    | R378943517                                                                                                    |                                                                                                    |                                                                                                    | ENVISO PAY REFUND                                                                                                    | Enviso Pay refund                                                                                                    |
|                              | Vm Julie       | Trainer                                                                                                    | -16.00                                                                                                    | Vintia NL                                                                                                    | Processed                                                                                                    |                                                                                                    | -16.00                                                                                                    | RC0F93D1C9                                                                                                    |                                                                                                    |                                                                                                    | EWISO PAY REFUND                                                                                                    | Enviso Pay refund                                                                                                    |
|                              |                | W 3.4e<br>Nohou Vietne<br>Hohou Vietne<br>Mohou Vietne<br>Mohou Vietne<br>W 3.4e<br>W 3.4e<br>W 3.4e<br>W 3.4e<br>W 3.4e | In Ade Tomer<br>Network View Casos 31<br>Helman View Casos 33<br>The Advance Casos 35<br>The Advance Casos 35<br>The Advance 35<br>The Advance 35<br>T | Wa.Ade         Transer         -05.50           Medra Vallere         Scass 18         4.00           Medra Vallere         Scass 18         -7.00           Medra Vallere         Scass 18         -7.00           Medra Vallere         Scass 18         -7.00           Wa.Ade         Transer         -6.00           Wa.Ade         Transer         -6.00           Wa.Ade         Transer         -60.00           Wa.Ade         Transer         -60.00 | Win Jule         Timere         -65.50         Windlik L           Holmen Lineme         Kasaa Jili -6.00         Windlik L           Holmen Lineme         Kasaa Jili -7.00         Windlik L           Holmen Lineme         Kasaa Jili -7.00         Windlik L           Holmen Lineme         Kasaa Jili -7.00         Windlik L           Holmen Lineme         Kasaa Jili -7.00         Windlik L           Windlik L         Timere         K-5.00         Windlik L           Windlik L         Timere         40.00         Windlik L           Windlik L         Timere         40.00         Windlik L           Windlik L         Timere         45.00         Windlik L | Walke         Tamer         -05.50         Walke         Processed           Helmu share         Kasa M         -0.00         Walke         Processed           Helmu share         Kasa M         -0.00         Walke         Processed           Helmu share         Kasa M         -0.00         Walke         Processed           Walke         Tamer         -0.00         Walke         Processed           Walke         Tamer         -0.00         Walke         Processed           Walke         Tamer         -0.00         Walke         Processed           Walke         Tamer         -0.00         Walke         Processed           Walke         Tamer         -0.00         Walke         Processed           Walke         Tamer         -0.00         Walke         Processed           Walke         Tamer         -0.00         Walke         Processed | Win Jule         Timer         26.50         Winisk R.         Proceed           Holmu share         Kasa Jili         -7.00         Winisk R.         Proceed           Holmu share         Kasa Jili         -7.00         Winisk R.         Proceed           Holmu share         Kasa Jili         -7.00         Winisk R.         Proceed           Holmu share         Kasa Jili         -7.00         Winisk R.         Proceed           Holmu share         Timer         -6.00         Winisk R.         Proceed           Win Jule         Timer         -6.00         Winisk R.         Proceed           Win Jule         Timer         -6.00         Winisk R.         Proceed           Win Jule         Timer         -6.00         Winisk R.         Proceed           Win Jule         Timer         -6.00         Winisk R.         Proceed           Win Jule         Timer         -6.00         Winisk R.         Proceed           Win Jule         Timer         -6.00         Winisk R.         Proceed | Win Aller         Trainer         -26.50         Wink N.         Processed         -26.50           Mohrin Villerie         Kassa 10         4.00         Wink N.         Processed         -3.00           Mohrin Villerie         Kassa 20         -7.00         Wink N.         Processed         -3.00           Mohrin Villerie         Kassa 20         -7.00         Wink N.         Processed         -5.00           Minis Villerie         Kassa 20         -7.00         Wink N.         Processed         -5.00           Win Alle         Trainer         -6.00         Wink N.         Processed         -6.00           Win Alle         Trainer         -6.00         Wink N.         Processed         -6.00           Win Alle         Trainer         -6.00         Wink N.         Processed         -6.00           Win Alle         Trainer         -6.00         Wink N.         Processed         -6.00           Win Alle         Trainer         -6.00         Wink N.         Processed         -6.00           Win Alle         Trainer         -16.00         Wink N.         Processed         -6.00           Win Alle         Trainer         -16.00         Wink N.         Processed         -5.00 | Win Jule         Timerer         -05.50         Wahl N.         Processed         -03.50         R200332.0°           Helmu Valene         Kanas JB         -0.00         Winh N.         Processed         -0.00         R99882281           Helmu Valene         Kanas JB         -0.00         Winh N.         Processed         -0.00         R99882281           Helmu Valene         Kanas JB         -0.00         Winh N.         Processed         -0.00         R99882281           Helmu Valene         Kanas JB         -0.00         Winh N.         Processed         -0.00         R99882281           Hindu Valene         Timer         -0.00         Winh N.         Processed         -0.00         R2009707           Win Jake         Timer         -0.00         Winh N.         Processed         -0.00         R2009707           Win Jake         Timer         -0.00         Winh N.         Processed         -0.00         R2009707           Win Jake         Timer         -0.00         Winh N.         Processed         -0.00         R2009707           Win Jake         Timere         -0.00         Winh N.         Processed         -0.00         R20193020           Win Jake         Timere         -0.00 <td>Win Aller         Tamer         -26.50         Wink N         Processed         -26.50         Relevance           Holm: Valence         Faces 18         -7.00         Wink N         Processed         -4.00         RVIR33136           Helm: Valence         Faces 18         -7.00         Wink N         Processed         -7.00         RVIR8414           Helm: Valence         Faces 18         -7.00         Wink N         Processed         -7.00         RVIR8414           Helm: Valence         Faces 18         -7.00         Wink N         Processed         -6.00         RVIR8414           Wink N         Teaces         -6.00         Wink N         Processed         -6.00         RVIR8414           Wink N         Teaces         -6.00         Wink N         Processed         -6.00         RVIR8414           Wink N         Teaces         -6.00         Wink N         Processed         -6.00         RVIR8417           Wink N         Teaces         -6.00         Wink N         Processed         -6.00         RVIR8414           Wink N         Teaces         -6.00         Wink N         Processed         -6.00         RVIR8414           Wink N         Teaces         -6.00         Wink N<td>Win Jule         Timer         65.50         Winklik         Processed         30.50         F20033C3F           Holmu Linere         Kasa Já         7.00         Winklik         Processed         7.00         H9982231           Holmu Linere         Kasa Já         7.00         Winklik         Processed         7.00         H9982231           Holmu Linere         Kasa Já         7.00         Winklik         Processed         7.00         H9982231           Holmu Linere         Kasa Já         7.00         Winklik         Processed         4.00         H2027277           Holmu Linere         Kasa Já         Former         4.00         H2027277         H202777           Hindu Jáne         Tomer         4.00         H2014277         H2014277         H2014277           Hindu Jáne         Tomer         4.00         H20142777         H2014277         H2014277           Hindu Jáne         Tomer         4.00         H20142777         H2014277         H2014277           Hindu Jáne         Tomer         4.00         H20142777         H2014277         H2014277           Hindu Jáne         Tomer         4.00         H20142777         H2014277         H20142777           Hindu Jáne</td><td>Image         Tamer         36.9         Vinita IA         Processed         36.9         R20032CP         EM00320F         EM00320F           Network Viewer         Kasa IS         -7.00         Vinita IA         Processed         4.00         R200320F         EM01320F         EM0120F         EM0120F</td></td> | Win Aller         Tamer         -26.50         Wink N         Processed         -26.50         Relevance           Holm: Valence         Faces 18         -7.00         Wink N         Processed         -4.00         RVIR33136           Helm: Valence         Faces 18         -7.00         Wink N         Processed         -7.00         RVIR8414           Helm: Valence         Faces 18         -7.00         Wink N         Processed         -7.00         RVIR8414           Helm: Valence         Faces 18         -7.00         Wink N         Processed         -6.00         RVIR8414           Wink N         Teaces         -6.00         Wink N         Processed         -6.00         RVIR8414           Wink N         Teaces         -6.00         Wink N         Processed         -6.00         RVIR8414           Wink N         Teaces         -6.00         Wink N         Processed         -6.00         RVIR8417           Wink N         Teaces         -6.00         Wink N         Processed         -6.00         RVIR8414           Wink N         Teaces         -6.00         Wink N         Processed         -6.00         RVIR8414           Wink N         Teaces         -6.00         Wink N <td>Win Jule         Timer         65.50         Winklik         Processed         30.50         F20033C3F           Holmu Linere         Kasa Já         7.00         Winklik         Processed         7.00         H9982231           Holmu Linere         Kasa Já         7.00         Winklik         Processed         7.00         H9982231           Holmu Linere         Kasa Já         7.00         Winklik         Processed         7.00         H9982231           Holmu Linere         Kasa Já         7.00         Winklik         Processed         4.00         H2027277           Holmu Linere         Kasa Já         Former         4.00         H2027277         H202777           Hindu Jáne         Tomer         4.00         H2014277         H2014277         H2014277           Hindu Jáne         Tomer         4.00         H20142777         H2014277         H2014277           Hindu Jáne         Tomer         4.00         H20142777         H2014277         H2014277           Hindu Jáne         Tomer         4.00         H20142777         H2014277         H2014277           Hindu Jáne         Tomer         4.00         H20142777         H2014277         H20142777           Hindu Jáne</td> <td>Image         Tamer         36.9         Vinita IA         Processed         36.9         R20032CP         EM00320F         EM00320F           Network Viewer         Kasa IS         -7.00         Vinita IA         Processed         4.00         R200320F         EM01320F         EM0120F         EM0120F</td> | Win Jule         Timer         65.50         Winklik         Processed         30.50         F20033C3F           Holmu Linere         Kasa Já         7.00         Winklik         Processed         7.00         H9982231           Holmu Linere         Kasa Já         7.00         Winklik         Processed         7.00         H9982231           Holmu Linere         Kasa Já         7.00         Winklik         Processed         7.00         H9982231           Holmu Linere         Kasa Já         7.00         Winklik         Processed         4.00         H2027277           Holmu Linere         Kasa Já         Former         4.00         H2027277         H202777           Hindu Jáne         Tomer         4.00         H2014277         H2014277         H2014277           Hindu Jáne         Tomer         4.00         H20142777         H2014277         H2014277           Hindu Jáne         Tomer         4.00         H20142777         H2014277         H2014277           Hindu Jáne         Tomer         4.00         H20142777         H2014277         H2014277           Hindu Jáne         Tomer         4.00         H20142777         H2014277         H20142777           Hindu Jáne | Image         Tamer         36.9         Vinita IA         Processed         36.9         R20032CP         EM00320F         EM00320F           Network Viewer         Kasa IS         -7.00         Vinita IA         Processed         4.00         R200320F         EM01320F         EM0120F         EM0120F |

This overview can always be exported to an Excel, via your right mouse button you can choose to export the file.

## **3 Important**

Enviso Pay Refund can be used in the sales journal like any other payment method but just like visa debit, visa, maestro, .... Enviso Pay Refund loses its working function of refunding in the sales journal.

So it is not recommended to use this payment method in the sales journal.